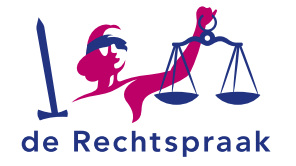

#### **LKB - CBM**

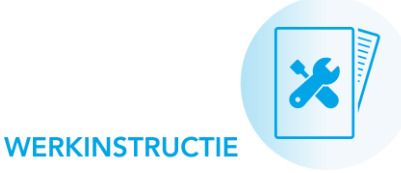

# Werken met bijlagen in Mijn Rechtspraak – Landelijk Kwaliteitsbureau CBM (Mijn LKB)

## **BIJLAGEN TOEVOEGEN IN MIJN LKB**

U kunt in Mijn Rechtspraak – Landelijk Kwaliteitsbureau CBM (Mijn LKB) bijlagen toevoegen aan handhavingsverzoeken en toelatingsverzoeken medewerker. Een bijlage:

- is soms verplicht (dit herkent u aan een \*).
- moet een pdf-bestand zijn.
- mag niet groter zijn dan 25MB.

#### Hoe voegt u een bijlage toe?

Een bijlage toevoegen doet u met behulp van een speciaal veld:

Sleep de bestanden hiernaartoe of selecteer de bestanden

Alleen PDF bestanden zijn toegestaan maximaal 25MB per bestand

- Sleep met uw muis een bestand vanaf uw pc in het veld. Of klik op
  Selecteer de bestanden> en klik het bestand aan op uw pc.
- 2. Boven het veld verschijnt de toegevoegde bijlage met een groen vinkje ♥ voor de titel.
- Pas eventueel de naam van het bestand aan met de knop < Wijzig naam>.
- Handhavingsverzoeken of toelatingsverzoeken medewerker kunt u tussentijds opslaan: zodra u dat doet, verandert het groene vinkje in een paperclip Ø.

# DIGITALE BIJLAGEN MAKEN. TIPS

Wilt u een document toevoegen aan een handhavingsverzoek of toelatingsverzoek medewerker, maar is het document geen pdf? Bekijk deze suggesties:

#### Een pdf of foto maken van een papieren document

- Is uw computer aangesloten op een scanner of een all-in-one printer? Met deze apparaten kunt u pdf-bestanden maken van papieren documenten.
- U kunt ook een scan-app gebruiken. Hierin scant u met de camera van uw mobiele apparaat een papieren document naar pdf. Er zijn verschillende scan-apps beschikbaar. Onderzoek welke u handig vindt en bekijk de voorwaarden.

#### Een pdf maken van een digitaal document

 Digitale documenten kunt u opslaan als pdf. In de meeste programma's werkt dit met de functie Opslaan als of Exporteren.

#### Een pdf maken van e-mails of internetpagina's

 Ook van e-mails en internetpagina's kunt u een pdf-bestand maken. Meestal werkt dit met de functie *Afdrukken*: vervolgens kiest u voor *Opslaan als pdf*.

## In deze instructie leest u hoe u:

- in Mijn LKB een bijlage toevoegt aan een handhavingsverzoek of toelatingsverzoek medewerker
- van papieren documenten een digitale bijlage maakt met een scanner of scanapp
- van digitale documenten een pdf maakt
- van e-mails of internetpagina's een pdf maakt

#### Laatst gewijzigd op: 23 augustus 2024